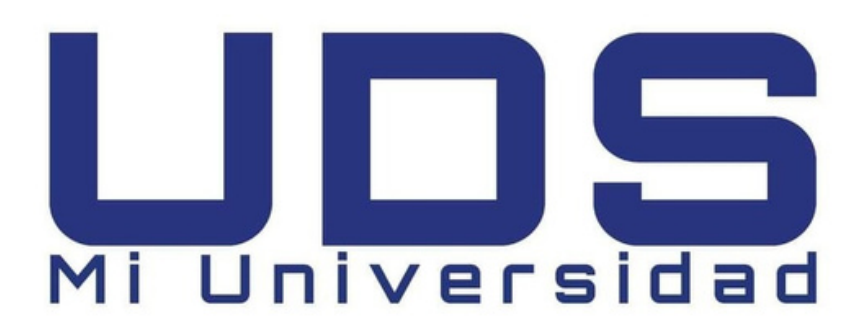

## CATEDRATICO: Evelio calles Pérez ALUNMA: WENDY GUADALUPE DÍAZ CASTRO MODULO: ENFERMERÍA 1

## **MATERIA: computación**

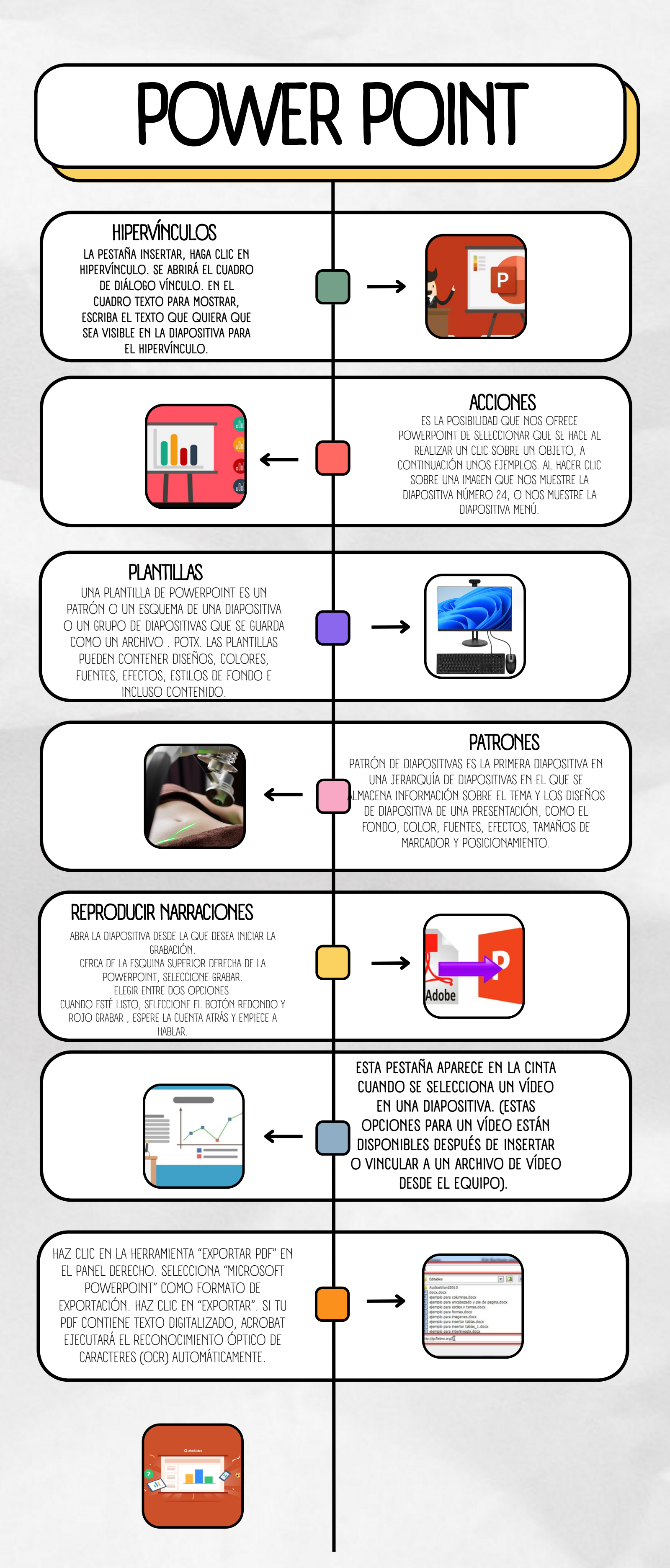